お仕事をお探しの皆さまへ

## 自宅などから「オンライン」で職業相談を受けることができます

お持ちのスマートフォンなどを利用して、ご自宅や外出先などからハローワークによる職業相談を、 オンライン (Zoom)で受けることができます。

ご予約は、**オンラインハローワークシステムから予約**いただきます。

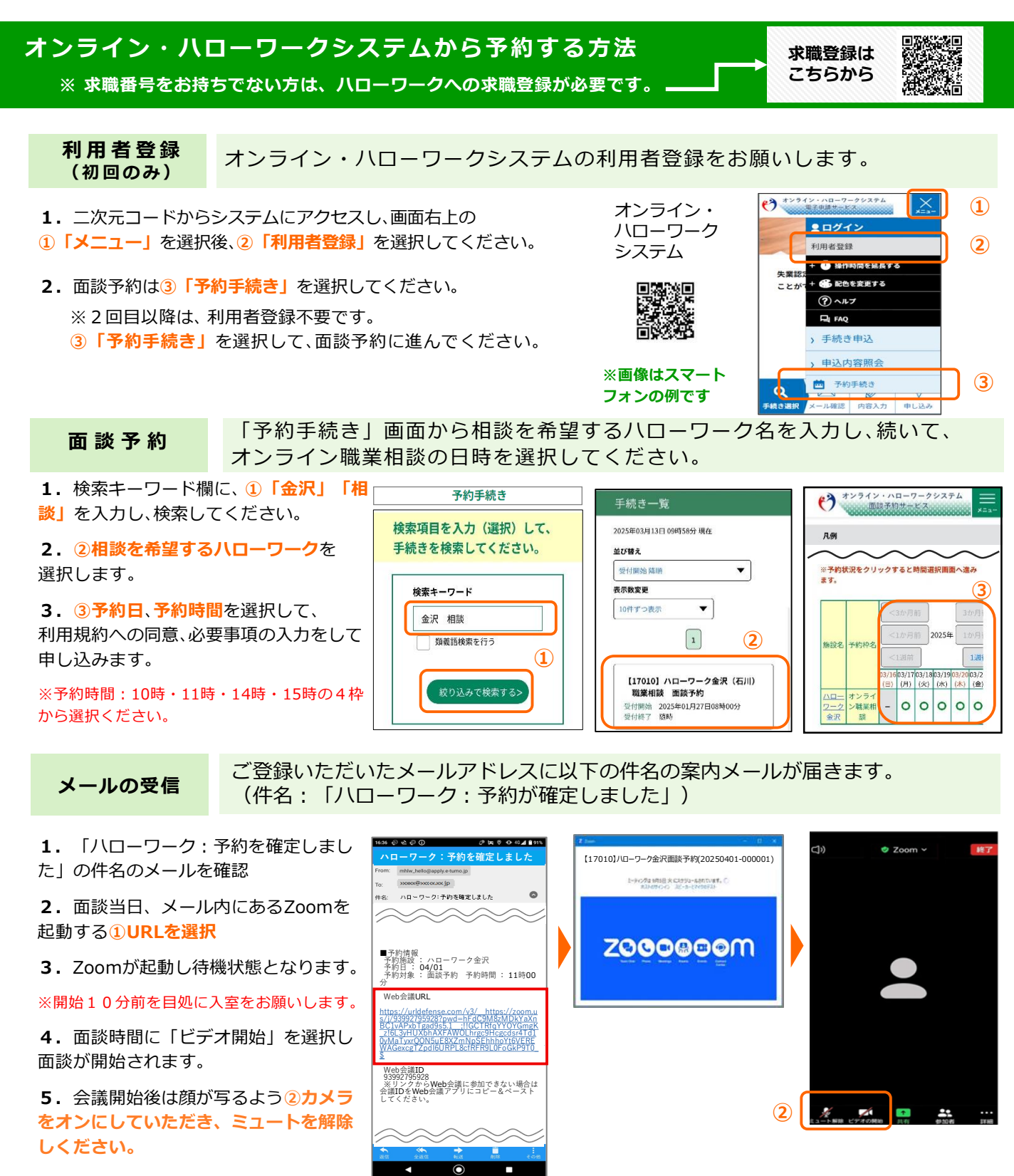

注意事項

 1. 八ローワーク金沢のオンライン相談の利用は1日1回、1回30分を上限としております。
 2. 通信障害などで相談が中断される場合、電話相談または来所による相談に切り替えをいただく 場合がございますので、ご了承ください。

## オンライン職業相談チェックリスト

- オンライン職業相談の利用対象者は以下に該当されている方となります。
  ①ハローワークに求職登録をしている方
  ②スマートフォン・タブレット・パソコン等の通信可能なWEBカメラ付き端末を利用できる方
  ③利用規約に同意いただける方
- オンライン職業相談の利用可能日時はハローワーク金沢開庁日(月~金)、10時・11時・14時・ 15時のいずれかから選択でき、1日1回、1回30分を上限に利用が可能です。オンライン職業相談 にかかる費用(電気代や通信費等)は利用者のご負担となります。
- ご利用のスマートフォン等の端末の推奨環境等は満たす必要があります。

| 推奨・動作環境 |                        |      |
|---------|------------------------|------|
| OS      | Android5.0以降、iOS11.0以降 | 推奨   |
| ブラウザ    | Google Chrome、Safari   | 推奨   |
|         | Firefox68              | 動作可能 |

- オンライン・ハローワークシステム(以下「システム」といいます。)からのメールを受信できる ようにしてください。ドメイン指定をされている方は「@onlinehellowork.mhlw.go.jp」から受 信できるように変更してください。
- システムの利用に当たっては、あらかじめ利用規約への同意が必要になります。
- システムの操作に当たっては、操作方法に関する動画と操作マニュアルをご覧ください。また、操作方法に関するご不明点は、ヘルプデスクにお問い合わせください。

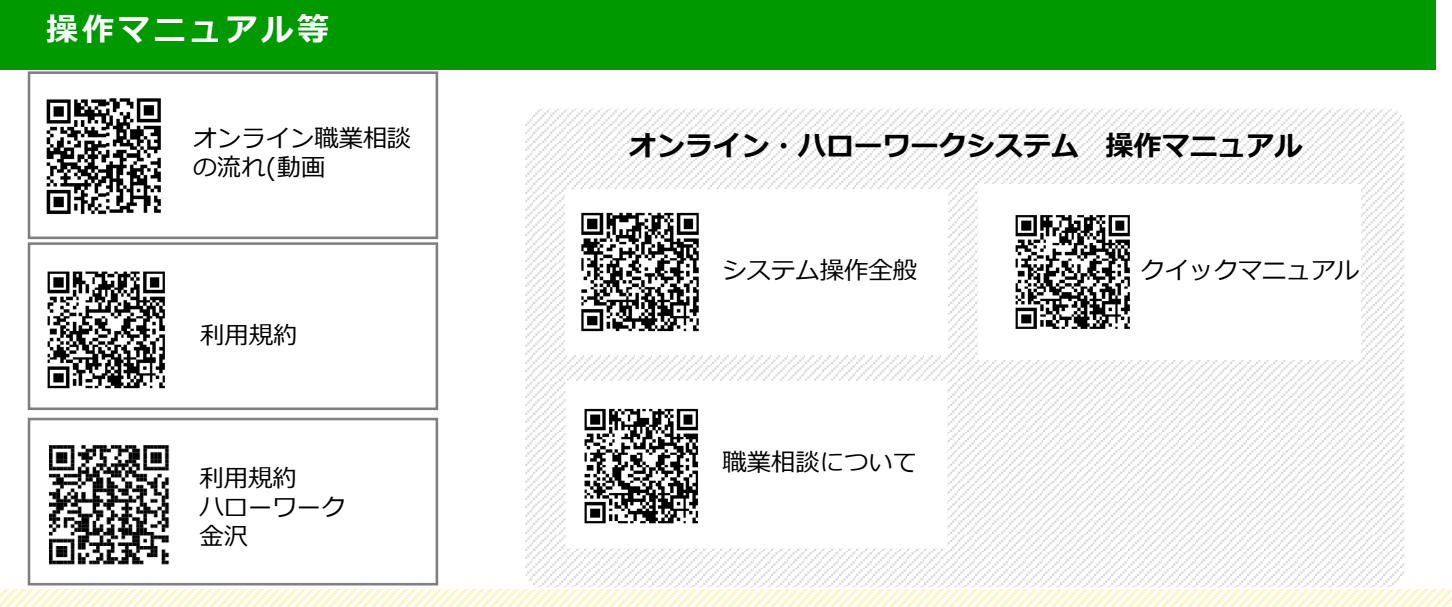

お困りごとや不明点はお問い合わせください

## ヘルプデスク 0570-02-8609(有料)

受付可能時間:平日8:00~18:00 ※土・日・祝・年末年始は除く

登録商標又は商標

本リーフレットに記載されている以下の会社名、製品名は、各社の登録商標又は商標です。 Zoomは、Zoom Video Communications, Inc.の商標又は登録商標です。

070325HW金沢(1)

ᠻ 厚生労働省 石川労働局・ハローワーク金沢